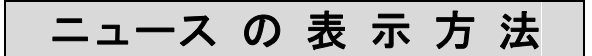

ストックボードでは、市場全体の動向や個別銘柄のニュース、決算発表・業績修正・株価 のトレンド転換などといったタイムリーな情報を年間約3本万配信してします。

1. ニュースの表示方法は4通りあります。

①画面上部の[ニュース]をクリックして総合ニュース、全銘柄の最新ニュースを表示
 ②ボード、一覧表示、企業情報、ランキング、市況一覧、225 ボード画面で右クリックし、
 【関連ニュース表示】をクリックして選択銘柄のニュースに絞って表示

③ティッカー左端のNewsを押して総合ニュース、全銘柄の最新ニュースを表示

| 🚱 ストックボード Version 4.16                                           |                       |                |                                                                                              |                      |
|------------------------------------------------------------------|-----------------------|----------------|----------------------------------------------------------------------------------------------|----------------------|
| STOCKBOARD ボード 一覧表示 チャート 企業情報 ランキ                                | ング 市況一覧 225ボード        | お知らせ           |                                                                                              | SÔB                  |
| 2014.8.4 マルチ                                                     |                       | -1-2 12 Jeal-  | ション へいブ 設定                                                                                   | 終了                   |
| IX 1276.19 -5.11 (15: WA                                         | マワーズ指数 968.82 +2      | .79 (15:00)    | プャスタック平均 2213.9                                                                              | 4 +9.71 (15:00       |
| News 100 3回 エクセル 松ローユ へ孜小 -5.98%                                 | 5位 ダイジェト(6138) -5.909 | % 【東証1書        | <b>\$ 始値後下降率 15:16</b>                                                                       | 】 1位 フェリシー           |
|                                                                  |                       |                |                                                                                              |                      |
|                                                                  | ボード表示                 | <b>中</b> 志 中国  | 「「「」」と四位                                                                                     | 下阻荷                  |
| 7203 卜 3 夕 自 動車 東 1 15:00 6051 6098                              |                       | 5248.7 -       | 506.4                                                                                        |                      |
| 6753 シャープ 東1 15:00 325 327                                       | ディーロススペート表示 ト         | 45128          | 10312                                                                                        |                      |
| 9984 ソフトパンク 東1 15:00 7423 7428                                   | 企業情報表示                | 14556.3 6      | 939.1                                                                                        |                      |
| 8515 アイフル 東1 15:00 544 556                                       | 関連11-2表示              | 29809-2 -1     | 646.3                                                                                        |                      |
| allo 三井住及FG 東「15:01 4219:3 4235:0<br>3739 コムシード 名セ 15:30 420 484 | ⋒-₩°表示                | 4836-1 2       | 99.9                                                                                         |                      |
| 6954 フッナ、九 東1 15・00 10010 10045                                  | 7-1停止                 | 510.7 -        | 245-1                                                                                        |                      |
| 選択銘柄だけのニュースを表示                                                   | 選択銘柄の消去               |                |                                                                                              |                      |
| ①ニュースを見たい銘柄をクリック                                                 | 全銘柄選択                 |                |                                                                                              | -                    |
| Dhillet at h = 2 5 think                                         | 全銘柄消去                 |                |                                                                                              | ъ                    |
|                                                                  | 初期状態に戻す               | 10000          |                                                                                              | 日誕                   |
| 20 3 [関連ニュース表示]をクリック 路 鼻                                         | 順番を元に戻す               | 出米高<br>687700  | 」<br>一つ<br>一つ<br>一つ<br>一つ<br>一つ<br>一つ<br>一<br>の<br>一<br>の<br>一<br>の<br>一<br>の<br>一<br>の<br>一 | 6051 鷹貨<br>6098 融資   |
| 前日 152 15248700 10000 6051                                       | 列幅在元に戻9               | 4 300          | 安値                                                                                           | 6041 融資              |
| 売買代金 31828 百万円 2000 6050                                         | 列を削除・                 | 9500           | 前日終値<br>前日出来高                                                                                | 6087 貸株<br>755100 貸株 |
| VWAP 6063-9435 27200 6049<br>約定回数 6966 回 6041                    | 列を表示・                 | 4 100<br>6 200 | 単位株数                                                                                         | 100 貸株               |
| 8040<br>REP 11.70 4 6030                                         | 色調変更 ▶                | 8 100          | 侍供銘柄 2014                                                                                    | 出日 25 当日             |
| PBR 1.42 倍 6038                                                  | フォントサイズの変更・           | 7 100          | 売り残高 1                                                                                       | 332200               |
| ROE 12-30 % 6037<br>配当利回 %                                       | フォントスタイルの変更           | a 100          | 買い残高                                                                                         | +67800<br>1936600    |
| 在如本宣传 6400(14_01_06)                                             | 行の高さ変更・               |                | -<br>取 約 HP 志                                                                                | 883800               |
| 年初来安值 5205(14.04.11)                                             | 項番説明方法変更 ▶            |                | 4X en 16 -                                                                                   | 5-21                 |
|                                                                  | 9.7. M列切時の動作設定 ▶      |                |                                                                                              |                      |
|                                                                  | / YELUY UMIT          |                |                                                                                              |                      |
|                                                                  | 印刷                    |                |                                                                                              |                      |
|                                                                  | / リノクー設定              | _              |                                                                                              |                      |
|                                                                  | 1. 2. 288AE           |                |                                                                                              | ,                    |

④チャート画面の<mark>関連ニュス</mark>を押して表示銘柄のニュースだけを表示

| 🚱 ストックボード Version 4.16         |                             |                            | - 0 -×-                                      |
|--------------------------------|-----------------------------|----------------------------|----------------------------------------------|
| STOCKBOARD #-F -               | 示 チャート 企業情報 ランキング           | 市況一覧 225ボード お知らせ           | SÛB                                          |
| 2014.8.7                       |                             | ニング ビューア ニュース ジュレ          | ション ヘルブ 設定 終了                                |
| 0130 225先物中心 15160 +20 (14:13) | ) 日経平均 15157.41 -2.38 (14:) | 13) TOPIX 1249.50 -1.79    | (14:13) 東証2部指数 3860.29                       |
| News 🗚 前期配当を1.5円増額・今期は         | 3円増配へ(4767・東1) 【ニュース連       | 🛑 14:10 北川工業、今期経常を一転       | 25%増益に上方修正(6896・名2) 14:00                    |
| コード 7203 🕴 ? 優先 💌 種類           | 日足 🗾 1日 🔄 検索 📘 2            | 2 3 4 5 6 7 8 9 10 指       |                                              |
| ● ティック ● 分足 ● 自建 ● 週           | 足 ●月足 ● 30日 ● 60日 ●         | 90 E • 150 E • 300 B • 500 |                                              |
| 7203 トヨタ自動車 [*東証一部]            | [225] 日足 (150日銘柄変更          | ↓ ▲ リスト 企業情報 関連ニュラ         | レンド 一権利落ち 🗹 自動要量                             |
| 2/30<br>130.0 6363.0           | 7/4                         | 7/21 6071 6400.0 66900     | 値段 貫い鼓量 × [銘槽 7203] ×<br>5979.0 トヨタ自動車       |
| 2/24                           | 6/19 6221.0                 | 6200.0 5966 6200.0 10800   | 5978.0 [14:13更新]<br>5977.0 0. 5997.0         |
|                                | 6058.0                      | 6000.0 <b>5200</b>         | 5976.0 H. 6006.0<br>5975.0 L. 5957.0         |
| What when                      | 5/14 17 1 8/24 7/18         | 5800.0                     | 5972.0 1900 P. 5978.0<br>5971.0 4100 -11.0   |
|                                | 5688.0 5376.0 5326.1        | 5600.0                     | 5970.0 6800 -0.18X<br>5969.0 6200 Y. 5304000 |

2. ニュース表示プログラム「ニュースリーダー」が起動します。

| ◎ ストックホード :      | ニュースリ | ノーター Version 1 | 03      |          |               |                        |                                                   |                                  |
|------------------|-------|----------------|---------|----------|---------------|------------------------|---------------------------------------------------|----------------------------------|
| W News<br>Rea    | der   | 最新情報           | BI      | 寸指定      | 銘柄指定          |                        | レイアウト1 ▼<br>【初期設定に戻す                              | ヘルプ 各種設定<br>) News by kabutan.jp |
| 市場ニュース 全         | 種別    | ▼ My           |         |          | 文字サイズ         | 大中小                    | 本文                                                | 文字サイズ 大中小                        |
| 日時               | 種別    | タイトル           |         |          |               | •                      | 14/08/04 18:22 ★本日の【サプライズ決算】                      | 続報(8月4日)                         |
| 14/08/04 18:37   | 注日    | 「白社株買」         | 小小香幸局   | (4日大引)+  | 後登夷分)         |                        |                                                   |                                  |
| 14/08/04 18:22   | 注目    | ★本日の【き         | ナプライフ   | (決算] 続報  | 쥖 (8月4日)      |                        |                                                   |                                  |
| 14708704 17:36   | 注日    | 「果証1部へ         | い市場3    | 2.見か 唯正」 | 14日八旬1丁俊英     | :衣刀)                   | 1/0月4日5日月後に光衣されに次昇・未復的                            | \$1E                             |
| 14/08/04 17:30   | 決算 🐿  | Ⅰ 日本ラッド、・      | 4-6月期   | (1Q)経常は  | 赤字拡大で着地       |                        |                                                   | 표 / 뉴 - 라는 / - 카베티)              |
| 14/08/04 17:15   | 市況    | <マーケット         | 日報>     | 2014年8月  | 4日            |                        | ↓ 「取局金子活」をきめに上来せいた納州                              | 9(ソフライス順)                        |
| 14/08/04 17:13   | 汗目    | 明日の「信月         | 月現市「「   | 青報(4日発   | 表分)           |                        | 第一月ッダく <u>[7]6</u> 2[JQ] <u>削機</u><br>て 月末光又想さしたい | <u> 滕全帯で30% 上方118</u>            |
| 14/ <b>ニュース(</b> | カター   | イトルをタ          | フル      | クリックマ    | 「ると、「次方       | 5 (* 4X 5 1*)<br>5 tub | 止・取高益力泡を上来で                                       | 5×000/1+40-                      |
| 14/ ++++1-       |       | 7+++           | 8 = = = | = + + -  | +-+ his       | 「吧」<br>1% 増巻           |                                                   | <u>1~20%上方喻止。</u>                |
| 14 10 171-       | 1-    | -XAX1          | 、衣小     | verta    | <b>≭9</b> UIE | 1万5500                 | 取高益于湿を上来て、配当も10円増額                                |                                  |
| 14/08/04 16:59   | 特集    | レーティング         | 日報【最    | 上位を継続    | +目標株価を増容      | 1) (8月                 |                                                   | / 一"川百)                          |
| 14/08/04 16:59   | 特集    | レーティング         | 日報【格    | 上げ↑】(8   | 3月4日)         |                        |                                                   | - 人順/<br>略2巻た500/ レナ-校           |
| 14/08/04 16:59   | 特集    | レーティング         | 日報【最    | 上位を継続    | 】(8月4日)       | _                      |                                                   | 加全市で3070上内11室                    |
| 14/08/04 16:59   | 特集    | レーテ 銘材         | 雨コート    | のリンクを    | テクリックすると      | チャートへ                  | 移動                                                |                                  |
|                  | 1211  |                |         |          |               |                        |                                                   |                                  |
| 開水情報             | 主理別   | <u>▼</u> My    |         |          |               |                        |                                                   | 文字サイス大中小                         |
| 開示日時             | コード   | 会社名            | 市場      | 種別       | タイトル          |                        |                                                   | <u>^</u>                         |
| 14/08/04 18:40   | 6924  | 岩崎電            | 東証1     | その他      | (訂正・数値デー      | -タ訂正)「≃                | 平成27年3月期 第1四半期決算短信[日本基]                           | 隼) (連結)」の訂正に                     |
| 14/08/04 18:30   | 2784  | アルフレッサ         | 東証1     | 決算短信     | (訂正)「リンク      | ホクリック                  | するとニュースサイト「株探」にジャンフ                               | りますて                             |
| 14/08/04 18:30   | 2155  | カービュー          | 東証M     | その他      | 「みん力          | L=¥1 /                 | 日本し味に便利です                                         |                                  |
| 14/08/04 18:25   | 8721  | VR法人<br>VR·法人  | 東証      | その他      |               | て計しく                   | 兄にい时に便利(9                                         |                                  |
| 14/08/04 18:20   | 8720  | VB技貨           | 東証      | てい他      | 日々の一口の/       | こりり                    | 面积<br>左左左攻認道派が小規約に関すてたなこせ                         |                                  |
| 14/08/04 18:10   | 0819  | ノーエコノロ ケ藤舎ロ    | 10      | てい他      | 1杯土による杯土      | 11応云/大歳1               | 11411堆芯守計部の提起に関するの丸ので<br>勿接)の発行の家族空に関するお知らせ       |                                  |
| 14/08/04 18:00   | 5277  | ビルを見口フィンクロト    | 10      | エノイノイ    | (国家資産の識)      | アレオロホートの<br>度応7ド時日時    | 利益の計上に関するお知らせ                                     |                                  |
| 14/00/04 10:00   | 0211  | AU7201         | UQ.     | CONTR    | 回加貝裡外藏。       |                        |                                                   |                                  |

●リアルタイム自動更新表示(5秒間隔)。更新操作は不要です。 ●別ウィンドウで表示されるので画面サイズや配置などを自由に設定できます。

●[日付指定]ボタンで過去15ヶ月のニュースまで遡って表示できます。

#### 市場ニュース

市場ニュースは全部で10のカテゴリがあり、国内外の市況や決算情報、自社株買いなどの 速報ニュース、個別銘柄ニュース、テクニカルポイントなどをリアルタイム自動更新で配信します。 [市況]国内外の株式市場の概況記事

[材料]個別銘柄が動意づく要因となった材料ニュース

[決算]会社発表による決算発表・業績修正の速報ニュース

[テクニカル]テクニカルに基づく解説やデータの記事

[特集]話題のテーマ等に関する記事、レーティング情報、決算で売られた買われた銘柄のリポートなど [経済]景気・経済・政治などマクロ的なニュースや解説記事

[フラッシュ]朝刊ヘッドライン 新聞などメディア報道の要約記事

[速報] Tdnet 発の情報から自社株買いなど株価にインパクトを与える情報のみに特化して速報 [注目] 寄前注目銘柄、本日のサプライズ決算や明日の注目決算、信用規制・解除銘柄など [特報] 寄前の板・注文状況、寄付直後に株価が大きく変動した銘柄とその要因を詳細速報

#### 開示情報

開示情報では、東証の TDnet (適時開示情報伝達システム) 発の上場会社情報、決算情報 などの適時開示情報をリアルタイム自動更新で配信します。 ▼おすすめニュース

毎日7時台 [注目]「今朝の注目ニュース」朝刊拾い読み、今日の注目材料全リスト 毎日9:07 [特報]「話題株先取り」直近の材料ニュースによって変動した銘柄を一挙掲載 毎日20時前後 [注目] 「★本日のイチオシ決算」本日のサプライズ発表銘柄、明日の注目決算

★アラート設定(新着ニュースが配信されると音でお知らせします)

1. ニュースリーダー画面右上隅の 各種設定 をクリックします。

| 🥑 ストックボー                                                                                                    | ド ニュースリー                                                                           | ーター Version 1.05                                                                     |                                                                                                    |                                                |   |                                                                       | 10-18 HS-180                                                                    |                             | X      |
|----------------------------------------------------------------------------------------------------|------------------------------------------------------------------------------------|--------------------------------------------------------------------------------------|----------------------------------------------------------------------------------------------------|------------------------------------------------|---|-----------------------------------------------------------------------|---------------------------------------------------------------------------------|-----------------------------|--------|
|                                                                                                    | ws<br>Reader                                                                       | 最新情報                                                                                 | 日付指定 銘柄:                                                                                                 | 指定                                             |   |                                                                       | レイアウト1<br>【初期設定に】                                                               | ・<br>反す) News I             | A種設定   |
| 市場ニュース                                                                                                    | 全種別                                                                                | ▼ My                                                                                 | 文字サイズ                                                                                                    | 大中                                             | Þ | 本文                                                                    |                                                                                 | 文字サイズ                       | 大中小    |
| 日時                                                                                                    | 種別                                                                                 | タイトル                                                                                 |                                                                                                    |                                                | • | 14/08/07 18:31                                                        | ★本日の【サプライズ決                                                                     | 算】続報(8                      | 月7日)   |
| 14/08/07 2<br>14/08/07 1<br>14/08/07 1<br>14/08/07 1<br>14/08/07 1<br>14/08/07 1<br>14/08/07 1<br>14/08/07 1 | 0:00 経済<br>9:40 市況<br>9:25 注目<br>8:39 注目<br>8:38 注目<br>8:31 注目<br>7:30 決算 <b>7</b> | 明日の経済スケミ<br>インド市場クロー<br>「TOB(株式公開]<br>「株式分割」情報<br>「自社株買い」情報<br>★本日の【サプラ<br>アーバネット、今3 | ジュール — 8月8日(金<br>ズ   EDSENSEXは76市<br>買い付け)」情報(7日<br>(7日大引け後発表<br>報(7日大引け後発表<br>イズ決算】続報(8月<br>期経常は6%増益、2円 | 2) ★オフ<br>(イント安,<br>大引け後<br>う)<br>(7日)<br>引減配へ |   | <ol> <li>1)8月7日引け後</li> <li>◆今期【最高益<br/>フュージョ<br/>連続最高益、実賃</li> </ol> | 剣に発表された決算・業<br>査】を予想する銘柄(サ<br>a ン < <u>4845</u> > [東証2] <u>3</u><br><u>貨増配へ</u> | 績修正<br>プライズ順)<br>今期経常は15%   | ▲<br>」 |
| 14/08/071<br>14/08/071<br>14/08/071<br>14/08/071                                                             | 7:30 決算 ➡<br>7:30 決算 ➡<br>7:30 決算 ➡<br>7:30 決算 ➡                                   | ネクストジェン、上<br>オールアバウト、<br>アマナ、上期最終<br>【↑1日終平均 ★                                       | :期経常が赤字拡大で<br>4-6月期(1Q)経常は4<br>は赤字拡大で下振れ<br>:dli+1 GPIE巡る報道                                              | 着地・4-<br>2倍増益・<br>着地<br>で切り返                   |   | ◆今期【大幅均<br>アクモス<br>へ                                                  | 曽益】を予想する銘柄(<br>< <u>6888</u> > [JQ]                                             | (サブライズ順)<br><u>今期経常は4.3</u> | 倍增益    |

2. アラート設定のチェックを入れ、[変更]ボタンを押します。

| 1. 1                    | y設定] 市                                                         | 場ニュース -                                                           |                                               |                                                                                                    |                                                  | 表示する                                               | 5項目に                                    | V]を付けて                                 | てください              | x =====             |
|-------------------------|----------------------------------------------------------------|-------------------------------------------------------------------|-----------------------------------------------|----------------------------------------------------------------------------------------------------|--------------------------------------------------|----------------------------------------------------|-----------------------------------------|----------------------------------------|--------------------|---------------------|
| •                       | 市況                                                             | ☑ 材料                                                              | ☑決                                            | 算                                                                                                    | ☞ テク:                                            | ニカル                                                | ☞ 特集                                    | *                                      | <b>圣</b> 済         | 🔽 フラッシュ             |
| •                       | 速報                                                             | ▶ 注目                                                              | ☑特                                            | 報                                                                                                    | <mark>に その</mark>                                | 他                                                  |                                         |                                        |                    |                     |
|                         |                                                                |                                                                   |                                               | ি বৃ                                                                                                    | べてのレ                                             | イアウト                                               | こ適用                                     | C 現在                                   | のレイア               | マウトのみ適用             |
| [M                      | y設定] 開                                                         | 示情報                                                               |                                               |                                                                                                    | 2                                                | 表示する                                               | 5項目に                                    | V]を付け                                  | てください              | i —                 |
| •                       | 決算短信                                                           | ☑ 業績(                                                             | 修正                                            | ☞ 配当                                                                                                    | 予想                                               | ☞ エク                                               | イティ                                     | ☑ 自社                                   | 株取得                | ☞ 追加·訂ī             |
| •                       | その他                                                            |                                                                   |                                               |                                                                                                    |                                                  |                                                    |                                         |                                        |                    |                     |
|                         |                                                                |                                                                   |                                               | ে বৃ                                                                                                    | べてのレ                                             | イアウト                                               | こ適用                                     | ○ 現在                                   | のレイア               | <sup>ッ</sup> ウトのみ適用 |
| 6<br>6                  | 開示情報<br>PDFファイ                                                 | はダブルクリ<br>ルは[本文]科                                                 | ックで即、<br>沖内に表示                                | PDFフ:<br>tする (4                                                                                                    | ァイルを剥<br>Adobe Re                                | 表示する<br>eaderを <del>し</del>                        | 己動しない                                   | ۱)                                     |                    |                     |
| 5                       | 開示情報<br>PDFファイ<br>本文表示                                         | まダブルクリ<br>ツレは[本文]杯<br>けこInternet E                                | ーックで即、<br>ឯ内に表示<br>ixplorerを                  | PDFフ:<br>でする (4<br>使用した                                                                                                    | アイルを剥<br>Adobe Re<br>ない (正し<br>べてのレ              | も示する<br>eaderを建<br>べ表示さ<br>イアウトI                   | ご動しない<br>わないせ<br>こ適用                    | い)<br>湯合のみチ<br>C 現在                    | エックを<br>のレイア       | 付けてください<br>マウトのみ適用  |
| <b>「</b><br>「<br>「<br>お | 開示情報<br>PDFファイ<br>本文表示<br>,-ト設定<br>柄コードク                       | はダブルクリ<br>「ルは[本文]祁<br>に「Linternet E                               | ックで即、<br>翰内に表示<br>ixplorerを<br>示するチャ          | PDFフ:<br>でする (4<br>使用した                                                                                                    | ァイルを剥<br>Adobe Re<br>ない (正し<br>べてのレ              | 表示する<br>eaderを建<br>べ表示さ<br>イアウト<br>チェッ             | ご動しない<br>わない <sup>は</sup><br>こ適用        | い)<br>陽合のみ <del>う</del><br>C 現在<br>入れる | ===>>>><br>のレイア    | 付けてください<br>?ウトのみ適用  |
|                         | 開示情報<br>PDFファイ<br>本文表示<br>ト設定<br>柄コードク<br>ティック                 | はダブルクリ<br>バルは[本文]形<br>Clinternet E<br>リック時に表述<br>C 分足             | ックで即、<br>納内に表示<br>ixplorerを<br>示するチャ          | PDFフ:<br>でする (4<br>使用した<br>です。<br>・<br>・<br>・<br>・<br>の<br>和<br>・<br>の<br>和                                                                                                    | Pイルを<br>Adobe Re<br>はい(正し<br>べてのレ<br>で 週足        | 表示する<br>eaderを<br>スマウト<br>イアウト<br>チェッ<br>こ C       | 2動しない<br>わない<br>に適用<br><b>りクを</b><br>月足 | N)<br>C 現在<br>入れる                      | =エックを<br>のレイア<br>3 | 付けてください<br>?ウトのみ適用  |
|                         | 開示情報<br>PDFファイ<br>本文表示<br>ト設定<br>柄コードク<br>シート設定<br>ト設つ<br>ディック | 就 ダブルクリ<br>(ルは[本文]#<br>(こInternet E<br>リック時に表)<br>○ 分足<br>- 2政得時、 | ックで即、<br>染内に表示<br>ixplorerを<br>示するチャ<br>音を鳴らっ | PDFフ:<br>まする (4<br>使用した<br>・<br>・<br>・<br>・<br>の<br>す<br>・<br>・<br>の<br>す<br>・<br>・<br>の<br>す<br>・<br>・<br>の<br>す<br>・<br>・<br>の<br>、<br>す<br>の<br>、<br>の<br>、<br>の<br>の<br>の<br>の<br>の<br>の<br>の<br>の<br>の<br>の<br>、<br>の<br>の<br>の<br>の<br>の<br>の<br>の<br>の<br>の<br>の<br>の<br>の<br>の | ァイルを<br>Adobe Re<br>ない (正し<br>べてのレ<br>連想<br>で 週足 | 表示する<br>eaderを<br>えく表示さ<br>イアウト<br>チェッ<br>に C<br>振 | e動しない<br>れない <sup>は</sup><br>こ適用<br>月足  | 1)<br>C 現在<br>入れる<br>Januthai          | =エックを<br>のレイア<br>3 | 付けてください             |

# ★ニュースのカテゴリ表示の利用例

## ~レーティング格上げ・格下げ銘柄を見たい場合~

1. 市場ニュース の右隣にあるカテゴリ (標準表示は**[全種別]**)の 🔽 をクリックし、

[特集]をクリックします。

| 6                    | ストックボード ニュースリーダー Version 1.05 | - • ×                                             |
|----------------------|-------------------------------|---------------------------------------------------|
| Wews<br>Reader       | 最新情報 日付指定 銘柄指定                | レイアウト1 ▼ ヘルブ 各種設定<br>[初期設定に戻す] News by kabutan.jp |
| 市場ニュース 全種別 💽         | ┣┳ 文字サイズ 大 中 小 本文             | 文字サイズ 大中小                                         |
| 日時                   | 1111                          |                                                   |
| 15/12/01 11:3 材料     | 日の【MACD   買い/売りサイン】前場         |                                                   |
| 15/12/01 11:3] 送景    | 日の【バラボリック 買い/売り・転換】剤          | <u></u>                                           |
| 15/12/01 11 日 日本     | ■の【均衡表《雲》 上抜け/下抜け】↓           |                                                   |
| 15/12/01 11.3 Tet 7H | 日の【均衡表 3役好転/逆転】前場 🗴 📗         |                                                   |
| 15/12/01 11:3 速報     | 日の【ボリンジャー   ±3σブレイク】前均        |                                                   |
| 15/12/01 113注目       | 日の【業種】騰落ランキング = 前引け           |                                                   |
| 15/12/01 11:3 行戦     | 経平均1日前引け=3日ぶり反発、199円          |                                                   |
| 15/12/01 11:3 My設定   | 日の【ストップ高/ストップ安】前場 S           |                                                   |
| 15/12/01 11:06 材料 ト  | リドールが大幅反発、「丸亀製麺を首都層           |                                                   |
| 15/12/01 11:01 その他 外 | ▶為:1トドル123円09銭前後とドル高・円安 👘     |                                                   |

2. [特集] カテゴリの中に格上げ・格下げ銘柄の情報をまとめた「レーティング日報」が あります。ニュースのタイトルをダブルクリックするとその内容が右枠に表示されます。 銘柄コードのリンクをクリックするとチャートを表示します。

| 6                                                    |                                                       |                                          | ストック                                                           | ボード ニュース                                             | リーダー Version 1.0            | 5                 |                    | - • ×                                        |
|------------------------------------------------------|-------------------------------------------------------|------------------------------------------|----------------------------------------------------------------|------------------------------------------------------|-----------------------------|-------------------|--------------------|----------------------------------------------|
|                                                      | ws<br>Reader                                          | 最新情報                                     | 日付指定                                                           | 銘柄指定                                                 |                             | レ<br>[初           | イアウト1 ▼<br>期設定に戻す] | <u>ヘルプ 各種設定</u><br><u>News by kabutan.ip</u> |
| 市場ニュース                                               | 特集                                                    | ▼ My                                     | 文字サイ                                                           | ズ大中小                                                 | 本文                          |                   | ţ                  | マテサイズ大中小                                     |
| 日時                                                   | 種別                                                    | タイトル                                     |                                                                | \<br>\                                               | 15/12/01 17:22 L            | ノーティング日報【格        | 上げ1】(12)           | 引日)                                          |
| 15/12/01 2<br>15/12/01 2<br>15/12/01 1<br>15/12/01 1 | 20:10 特集<br>20:00 特集<br>9:00 特集<br>7:22 特集<br>7:22 特集 | 【本日の上場<br>「高ROE」で海<br>日経2万円回復<br>レーティング日 | R高値銘柄】高<br>外投資家の先を<br>夏、今後の相場に<br>報【2段階格上に<br>報【 <u>2段階格上に</u> | i重更新は22;<br>行く < 株探<br>t ? 市場関<br>f ↑】(12月<br>続+日標株- | ●12月1日に調査机<br>銘柄            | 機関が投資判断を引き<br>機関  | き上げた銘柄を<br>格付      | まとめました へ 目標株価                                |
| 15/12/01 1                                           | 7:22 特集                                               | レーティング日                                  | 報【格上げ↑】                                                        | (12月1日)                                              | → 塚HD <4578>                | メリル               | 中立→買い              | 5200                                         |
| 15/12/01 1<br>15/12/01 1<br>11                       | 722 <del>特集</del><br>722 特集                           | レーティング日<br>レーティング日                       | 報↓取上位で起い<br>報【格下げ↓】                                            | 元 (12月1<br>(12月1日)                                   | 12/1<br>日産自《7201》           | シティG              | 中立→買い              | 1540                                         |
| -ユ-<br>右枠                                            | -2091                                                 | ス本文が表                                    | 長示されま                                                          | って、                                                  | 北陸電 < <u>9505</u> ><br>12/1 | みずほ<br>名柄コードのリンク? | 弱気→中立<br>をクリックする   | 1600→1600<br>とチャートを表示                        |

※当日の17時頃にレーティング情報を配信しています。

# ~プレスリリースを見たい場合~

1. 開示情報 の右隣にあるカテゴリ(標準表示は**[全種別]**)の ▼ をクリックし、 [その他]をクリックします。

次に、見たいニュースをダブルクリックし、【こちら】のリンクをクリックします。

| 🮯 ストックボード ニュースリー      | -ダー Version 1.05 |                        |         |                         |                                                                |                                                    |
|-----------------------|------------------|------------------------|---------|-------------------------|----------------------------------------------------------------|----------------------------------------------------|
| W News<br>Reader      | 最新情報             | 付指定                    | 銘柄指定    |                         | レイアウト1 ・<br>【初期設定に戻す】                                          | <u>ヘルプ 各種設定</u><br>News by kabutan.jp              |
| 市場ニュース 全種別            | ▼ My             | 文字サイズ                  | 大中小     | 本文                      |                                                                | 文字サイズ 大中小                                          |
| 日時種別                  | タイトル             |                        | -       | 15/11/02 11:00 大        | 阪北エリア3店舗連続オーブン                                                 | 第1弾「エディオンらら                                        |
| 15/11/02 11:00 決算 🦊   | 鶴弥、上期経常が、        | 倍増益で着却                 | 也・7-9月  |                         |                                                                | <b>A</b>                                           |
| 15/11/02 10:59 材料     | 大同特殊鋼が大幅         | 続伸、1.7%を               | 上限に自    | エディオン < <u>2730</u> > D | 夏証1] 大阪北エリア3店舗連続                                               | オーブン第1弾「エ                                          |
| 15/11/02 10:58 村科     | フォトクリエイトが大       | 幅続落、前週                 | 129日はS  | ディオンららぼーとも              | <pocity店」グランドオープンの。< td=""><td>お知らせ</td></pocity店」グランドオープンの。<> | お知らせ                                               |
| 15/11/02 10:47 材料     | リソー教育が続急服        | 勢、特設注意市                | 市場銘柄    |                         | -                                                              |                                                    |
| 15/11/02 10:45 材料     | テクノブロHが大幅        | 反発、7-9月期               | 抈(1Q)税  | この開示情報を表示               | するには、こちらをカリックしてくだ                                              | さい。                                                |
| 15/11/02 10:32 市況     | 上海市場スタート         | 上海総合は5                 | 51ポイン   | ※表示には、アドビシ              | ステムズ行か配布しているAdob                                               | e Readerが必要と                                       |
| 15/11/02 10:24 村科     | 日本ガイシが大幅         | 売伸、今期経1                | 常を8期に   | なります.                   |                                                                |                                                    |
| 15/11/02 10:01 市況     | 10時の日経平均は        | 286円安の17               | 万8796円  | -                       | <u> </u>                                                       |                                                    |
| 15/11/02 09:50 材料     | コニシが大幅続伸、        | 7.6%を上限                | こ自社林    | (                       | う こちら をりり                                                      | 5                                                  |
| 15/11/02 09:50 材料     | アイビーシーがS高        | カイ、前期経常                | 常を一転    |                         | e. 20018777                                                    | ·                                                  |
| 15/11/02 09:50 材料     | シーティーエスが急        | 伸、5.1%を上               | 限に自行    |                         |                                                                |                                                    |
| 15/11/02 09:36 村科     | メックが急反発、2.4      | 19%を上限に                | 自社株買    |                         |                                                                |                                                    |
| 15/11/02 09:35 材料     | 本日の【ストップ高        | 〈ストップ安】                | 寄付      |                         |                                                                |                                                    |
| 15/11/02 09:34 村科     | トリドールが急反発        | 、今期税引考                 | 前茶18%   |                         |                                                                | -1                                                 |
| 15/11/02 00-28 55#    | 「本質ゴニフ・インパー      | <sup>51, 22</sup> (1)5 | イトルケ    | ダブルクリック                 |                                                                |                                                    |
| 開示情報 その他              | ▼ My             |                        | 11.00 - |                         | 4                                                              | 文字サイズ 大 中 小                                        |
| 開示日時 注種組織             | 8 市場             | 種別                     | タイトル    |                         |                                                                | ·                                                  |
| 15/11/02 11:0 業績修正    | ア30 東証E          | その他                    | 上場ETF   | (営理会社:三菱UFJ             | 国際投信株式会社)に関する日                                                 | 々の開示事項                                             |
| 15/11/02 11:0 配当予想    | <sub>肖子 JQ</sub> | その他                    | 第8回新    | 株予約権(行使価額修              | (正条項付)の月間行使状況に                                                 | 関するお知らせ                                            |
| 15/11/02 11:0 百社株取得   | ジ日株 東証E          | その他                    | 上場ETF   | (管理会社)三井住友              | アセットマネジメント)に関する                                                | 日々の開示事項                                            |
| 15/11/02 11 0 Etm art |                  | その他                    | 大阪北エ    | リア3店舗連続オーブ              | ノ第1弾「エディオンららぼーとE                                               | EXPOCITY 店」グラ                                      |
| 15/11/02 11           |                  | その他                    | 新規事業    | 創出ブロジェクト開始              | ! 日本アジアグループ スタート!                                              | アップ企業と共創                                           |
| 15/11/02 11:00 8869 明 | 和地所 東証1          | その他                    | 「ブランデ   | ィア」を運営する株式ま             | ミ社デファクトスタンダードとのま                                               | 業務提携開始に関す                                          |
| 15/11/02 11:00 2206 グ | リコ 東証1           | その他                    | 子会社の    | 吸収合併による特別が              | 司益(抱せ株式消滅差益)の計                                                 | 上に関するお知らせ                                          |
| 15/11/02 10:36 9658 ビ | ジ太田昭 東証1         | その他                    | コーポレー   | ート・ガバナンスに関す             | る報告書 2015/11/02                                                | 5 - 29 - 36 - 50 - 50 - 50 - 50 - 50 - 50 - 50 - 5 |

2. プレスリリースが書かれた PDF ファイルが別画面で開きます。

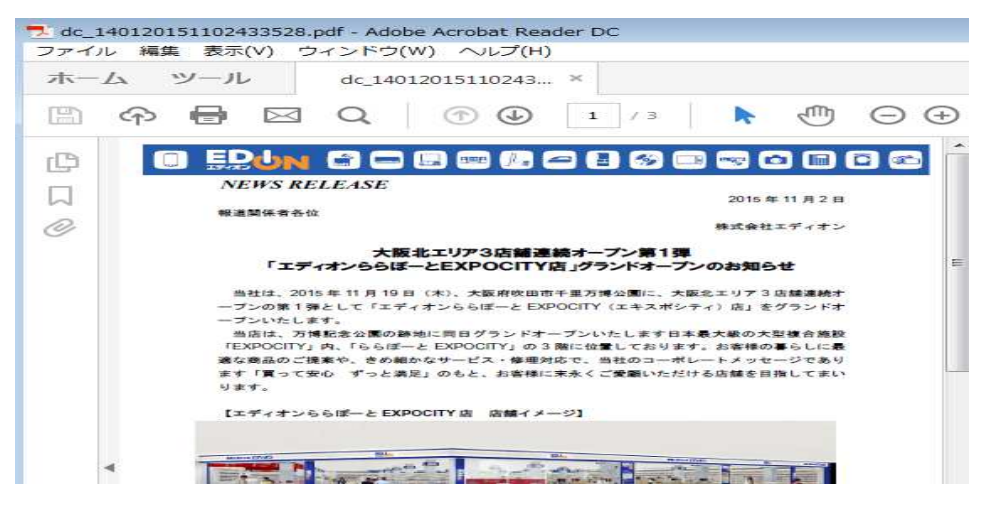

※上記のように別画面ではなく、ニュースリーダーの画面内に PDF ファイルを表示する こともできます。ニュース画面右上隅の<sup>各種設定</sup>をクリックして、[PDF ファイルは[本文] 枠内に表示する(Adobe Reader を起動しない)]にチェックを入れます。

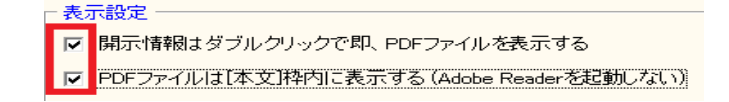

※[開示情報はダブルクリックで即、PDFファイルを表示する]にもチェックを入れると、 [こちら]のクリックが不要になり、タイトルをダブルクリックするだけで即本文を表示します。